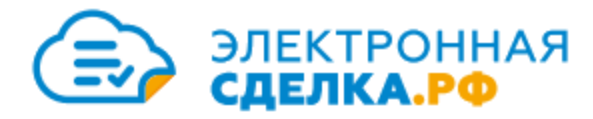

# Новинки цифровых технологий на рынке недвижимости

Камила Фазлыева – руководитель Ипотечного бюро и проекта Электроннаясделка.рф

26 мая 2022 г.

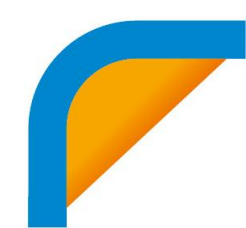

### Мы живем в учебнике истории

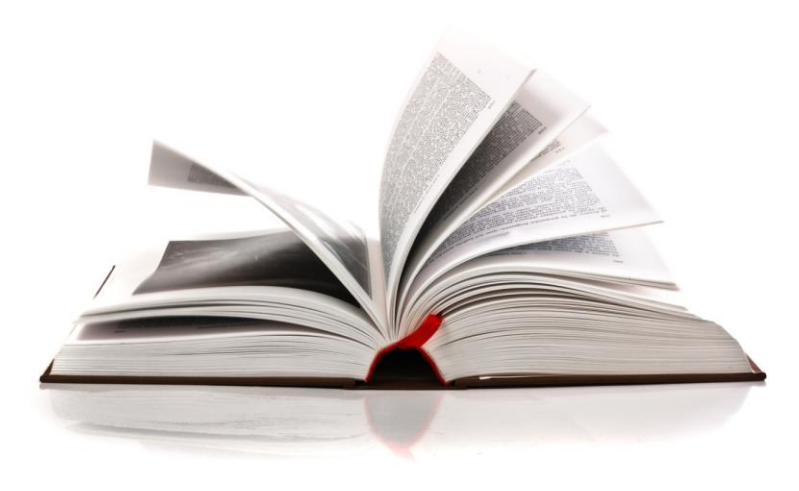

### Первая межконтинентальная сделка

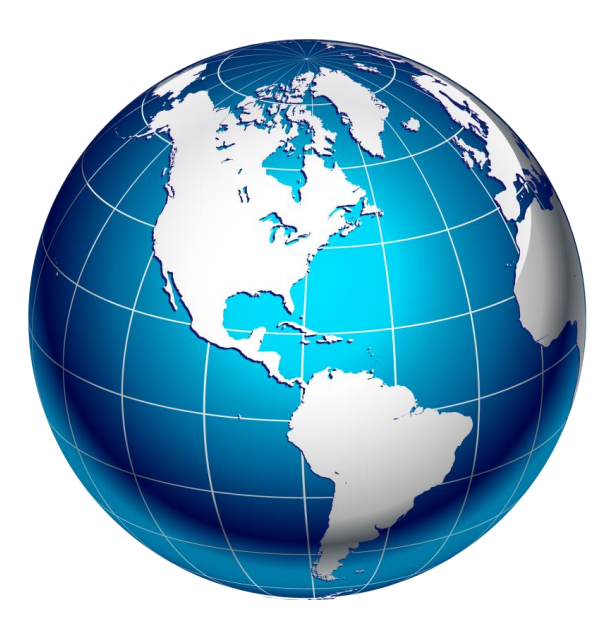

# IDPoint — юридически значимая мобильная электронная подпись. Сертифицированное приложение для подписания документов квалифицированной электронной подписью в смартфоне.

Получить квалифицированный сертификат с помощью IDPoint можно при посещении пункта идентификации удостоверяющего центра или удалённо при наличии загранпаспорта нового образца и смартфона с технологией NFC.

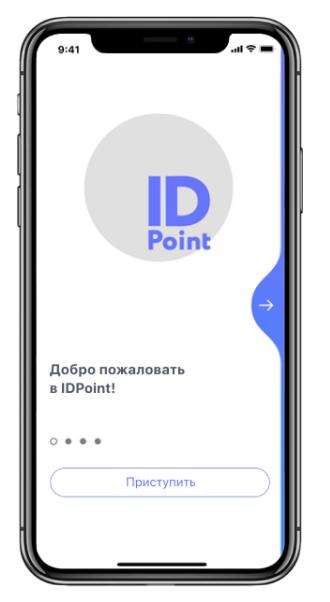

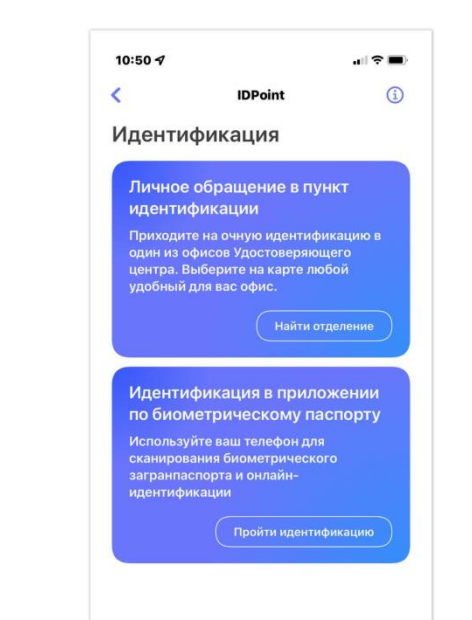

Для скачивания мобильного приложения IDPoint перейдите по ссылке из смс-сообщения.

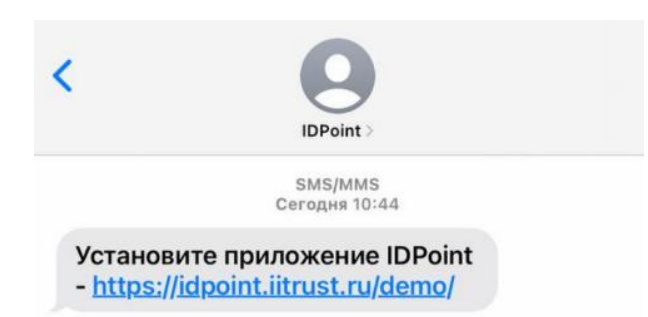

Нажмите "Скачать для ANDROID" или "Скачать для IOS" в зависимости от вашего мобильного устройства и установите приложение.

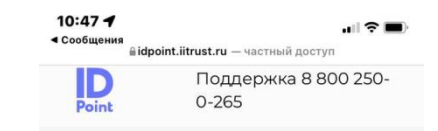

### Мобильное приложение IDPoint

Приложение IDPoint разработано в рамках эксперимента, проводимого в соответствии с Постановлением Правительства Российской Федерации от 29 октября 2016 г. № 1104.

Приложение позволит вам зарегистрировать бизнес и открыть расчётный счёт без посещения ФНС.

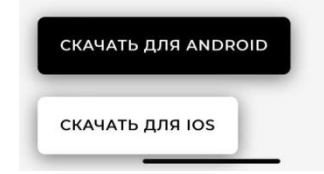

### Введите номер мобильного телефона который указывали при выпуске ЭП.

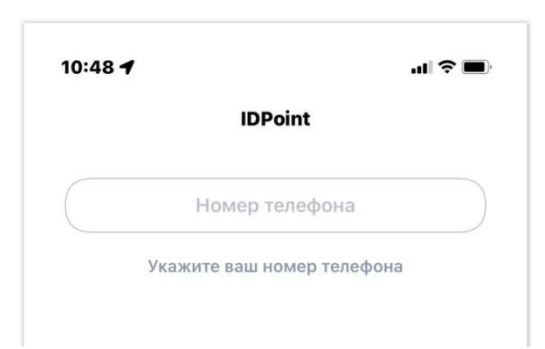

На указанный вами номер телефона поступит смссообщение с кодом активации.

| передава                     | йте и не сообщайт<br>илгопт                                                     | е его.                                 |
|------------------------------|---------------------------------------------------------------------------------|----------------------------------------|
| Код актие                    | зации отправлен<br>+7(930)*****23                                               | на номер                               |
|                              |                                                                                 |                                        |
| Просл                        | ушать код по тел                                                                | ефону                                  |
| попробуйте вв                | ести другой номер                                                               | одит,                                  |
| попробуйте вв                | Из Сообщений<br>82035649                                                        | ,<br>,                                 |
| попробуйте вв                | Из Сообщений<br>82035649<br>2<br>А 5 8 г                                        | дит,<br>3<br>д е ж з                   |
| 1<br>и й к л                 | Из Сообщений<br>82035649<br>2<br><u>5</u><br>м н о п                            | дит,<br>дежз<br>6<br>рсту              |
| 1<br>4<br>ийкл<br>7<br>• хцч | Из Сообщений<br>82035649<br>2<br><u>А Б В Г</u><br>5<br>м н о п<br>8<br>ш щ ъ ы | дит,<br>дежз<br>6<br>рсту<br>9<br>ьэюя |

Приложение IDPoint запросит разрешение на отправку Вам уведомлений. Нажмите кнопку "Разрешить".

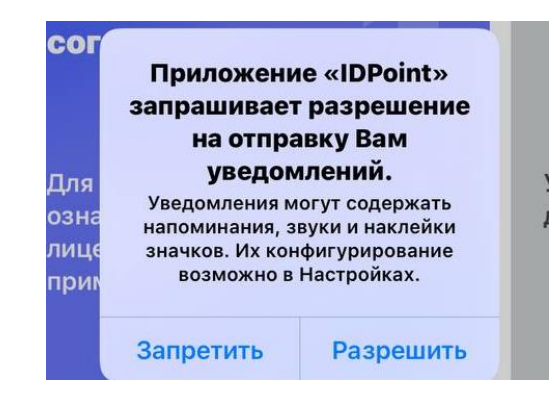

Ознакомьтесь с условиями лицензионного соглашения и примите их.

Отметьте "Я ознакомился с документами и принимаю условия соглашения" и нажмите кнопку "Продолжить".

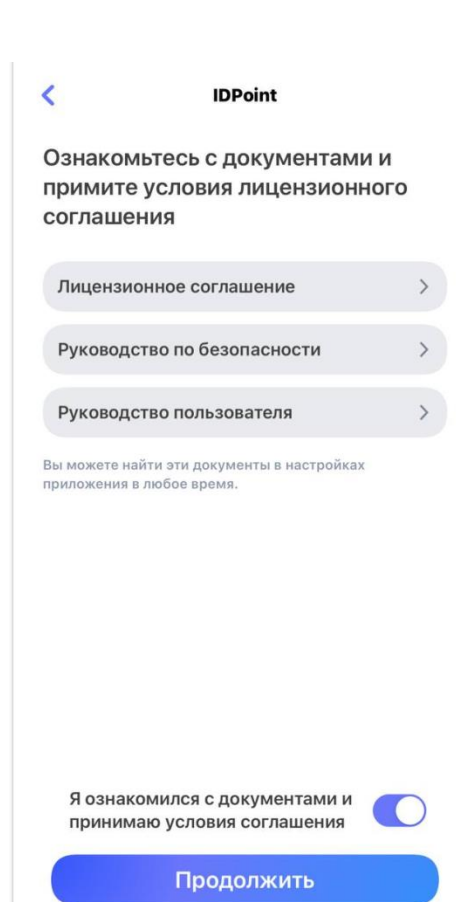

### Придумайте надежный пароль и нажмите кнопку "Продолжить".

|                         | Пароль                                                        |   |
|-------------------------|---------------------------------------------------------------|---|
|                         |                                                               |   |
| (                       |                                                               | ) |
|                         | ×                                                             |   |
| ваших дан               | ге надежныи пароль для защиты<br>ных (длина пароля от 8 до 32 |   |
|                         | . Или воспользуйтесь генератором                              |   |
| символов)               |                                                               |   |
| символов)<br>для создан | ния безопасного пароля                                        |   |
| символов)<br>для создан | ния безопасного пароля                                        |   |

Водите пальцем по экрану, чтобы сгенерировать случайные числа, необходимые для работы приложения.

| 0:50 ⋪                                                               |                                        |
|----------------------------------------------------------------------|----------------------------------------|
| IDPoin                                                               | ıt                                     |
| Выполнено: 0%                                                        | r -                                    |
| Зодите пальцем по экрану,<br>случайные числа, необходи<br>приложения | чтобы сгенерировать<br>імые для работы |

### Выберите способ идентификации

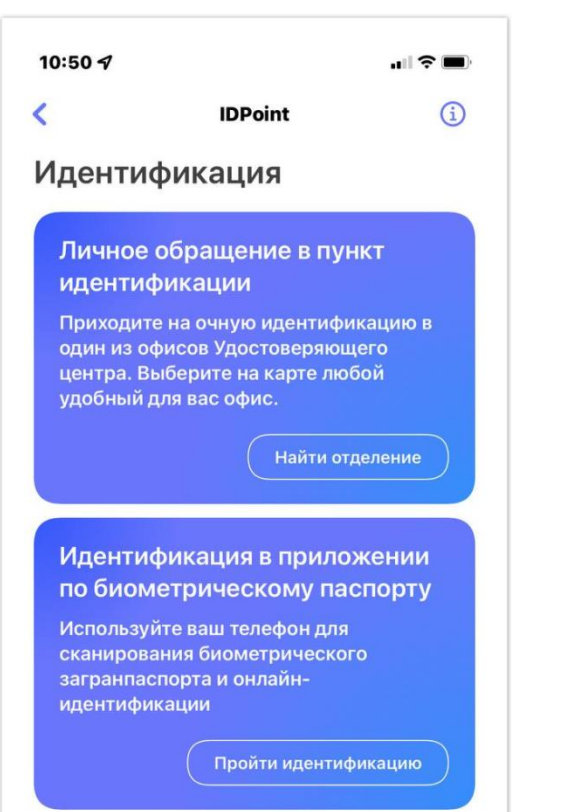

При выборе способа идентификации в приложении по биометрическому паспорту вам необходимо указать данные вашего биометрического загранпаспорта для подтверждения личности. Нажмите кнопку "Подтвердить данные".

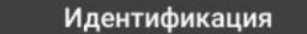

Укажите данные вашего биометрического загранпаспорта для подтверждения личности.

Номер паспорта

4

ата окончания срока действия

24. .20 2

Дата рождения 21.03

Подтвердить данные

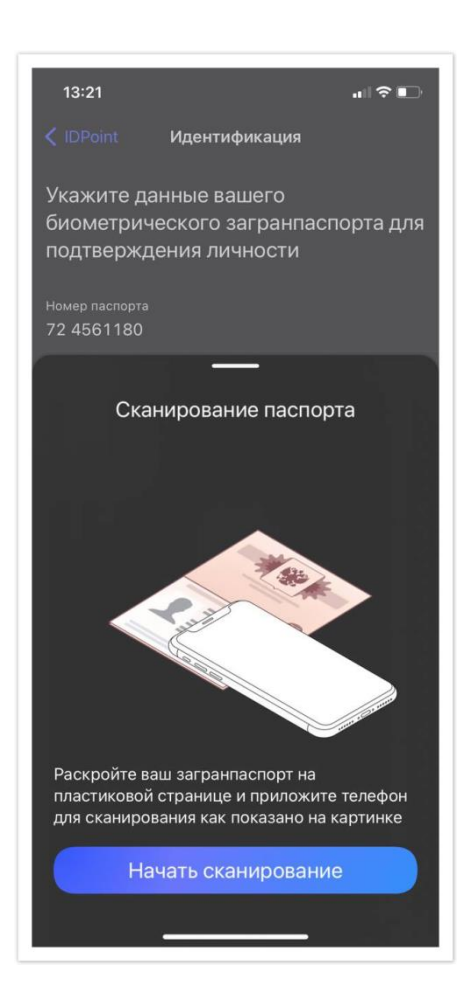

После ввода данных вам необходимо сканировать загранпаспорт через мобильное приложение. Приложите мобильное устройство к биометрическому загранпаспорту и нажмите кнопку "Начать сканирование".

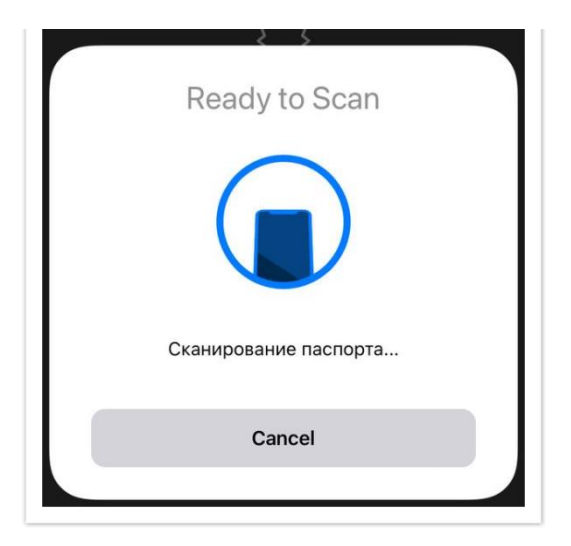

Мобильное устройство должно быть с функцией NFC!

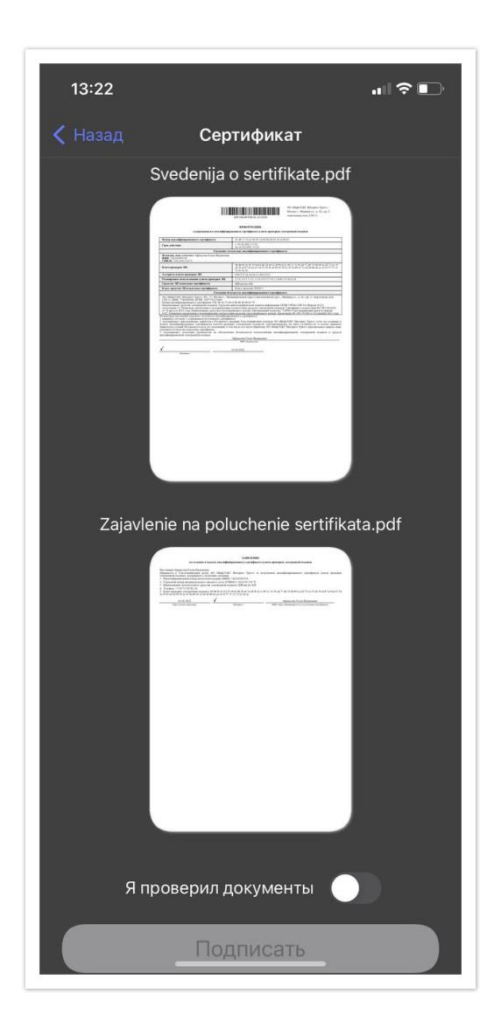

Для завершения выпуска ЭП необходимо проставить отметку "Я проверил документы" и нажать кнопку "Подписать".

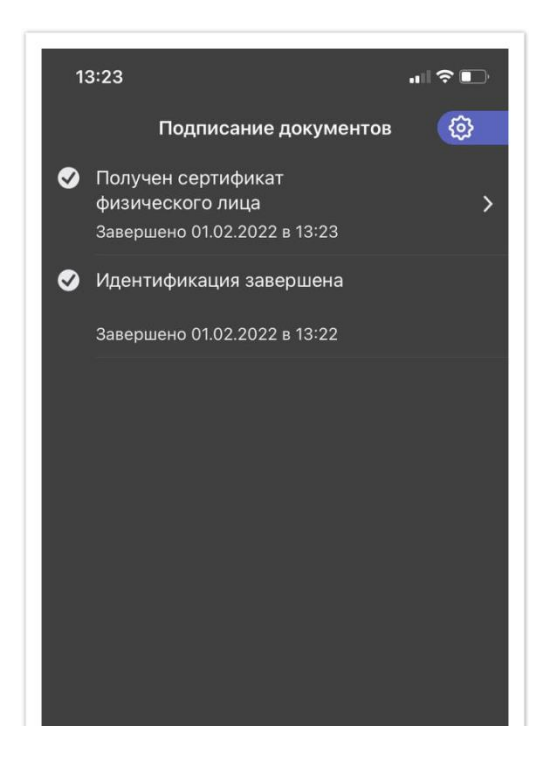

Процесс подписания документов в мобильном приложении IDPoint

#### Откройте PUSH-уведомление

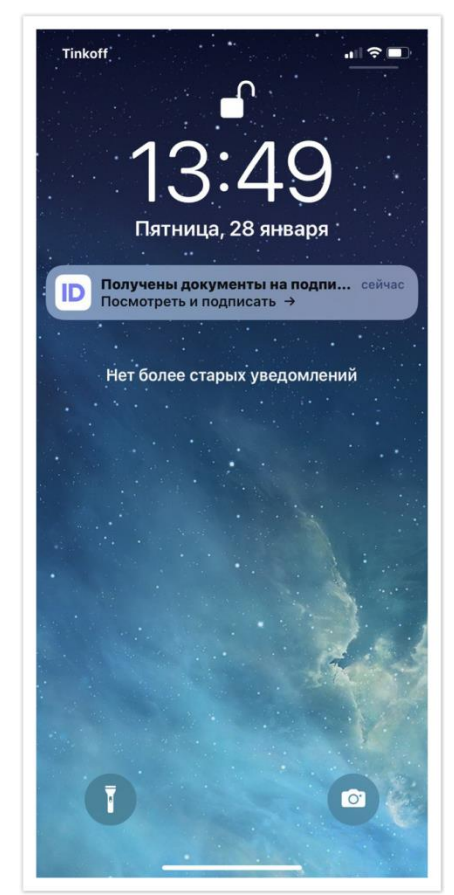

Введите пароль, который вы придумали при регистрации в приложении и нажмите кнопку "Войти".

|           | IDPoint                                 |                        |
|-----------|-----------------------------------------|------------------------|
| (         |                                         |                        |
| Введите п | пароль, который вы<br>гистрации в прило | записали при<br>жении. |
|           | Войти                                   |                        |
|           |                                         |                        |

Перед подписанием настоятельно рекомендуем ознакомиться с содержимом документа. Нажмите на документ для просмотра, для того чтобы вернуться к подписанию нажмите на стрелочку в верхнем левом углу.

| Документы<br>7529_Доверенность.pdf |                | ul ≎ ■)       | < 9027529_Доверенность.pdf |
|------------------------------------|----------------|---------------|----------------------------|
| 29_Доверенность.pdf                | Докум          | іенты         |                            |
| Я проверил документы               | 9027529_Дове   | эренность.pdf | Декеренность               |
|                                    | Я проверил док | ументы        |                            |

#### Процесс подписания документов в мобильном приложении IDPoint

Проставьте отметку "Я проверил документы" и нажмите кнопку "Подписать".

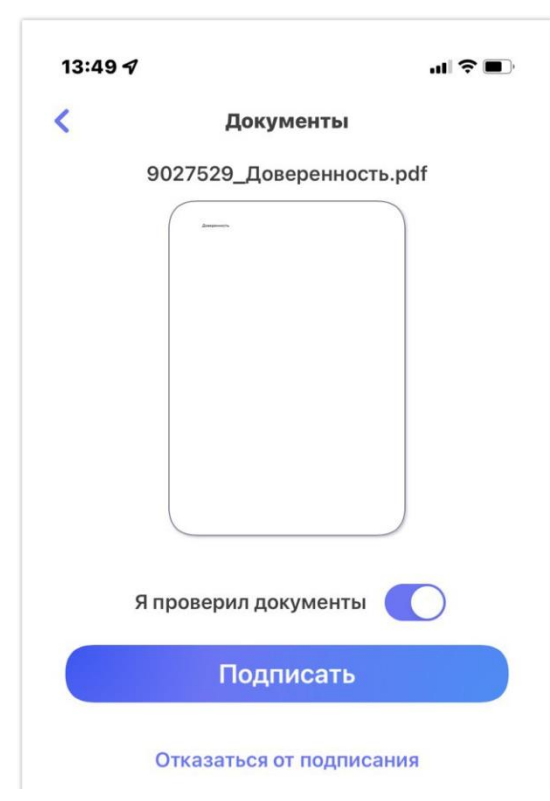

#### Документ успешно подписан.

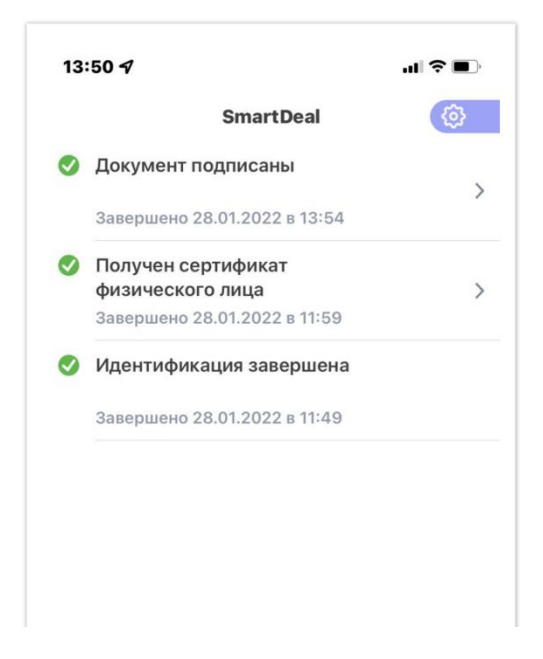

Актуальные ссылки для проверки документов из архива Росреестра:

 1)https://15.gosuslugi.ru/pgu/eds - официальный портал государственных услуг Российской Федерации, сервис проверки подлинности ЭП сертификатов и электронных документов
2)https://lk.rosreestr.ru/checking-ed - официальный сайт Росреестра, где можно проверить документы в формате xml и xml.sig.

3)https://crypto.kadastr.ru/SVS/Verify/ - официальный сайт удостоверяющего центра Кадастровой палаты, где можно проверить электронные подписи в формате pdf и pdf.sig

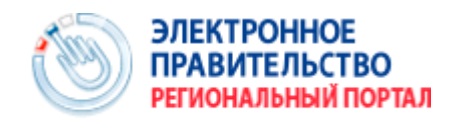

Госуслуги прозрачны как никогда!

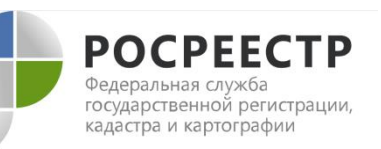

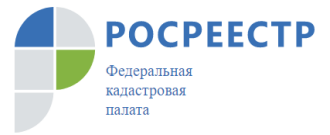

# Многие игроки отказались от реализации новых идей и проектов.

### Не кризис, а новая реальность...

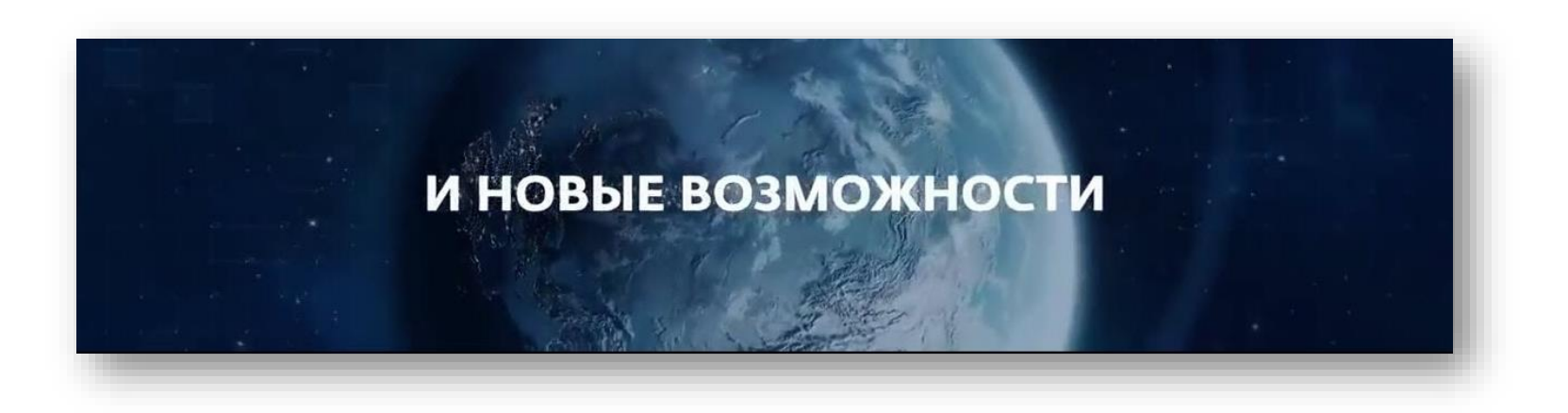

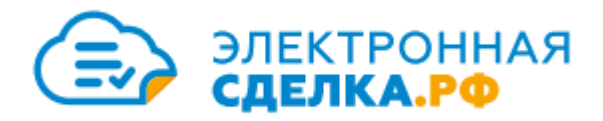

## Камила Фазлыева - руководитель Ипотечного бюро и проекта Электроннаясделка.рф

тел: +79273344394 эл.почта: e.sdelka@gmail.com Сайт: электроннаясделка.рф В контакте: vk.com/fazlyeva

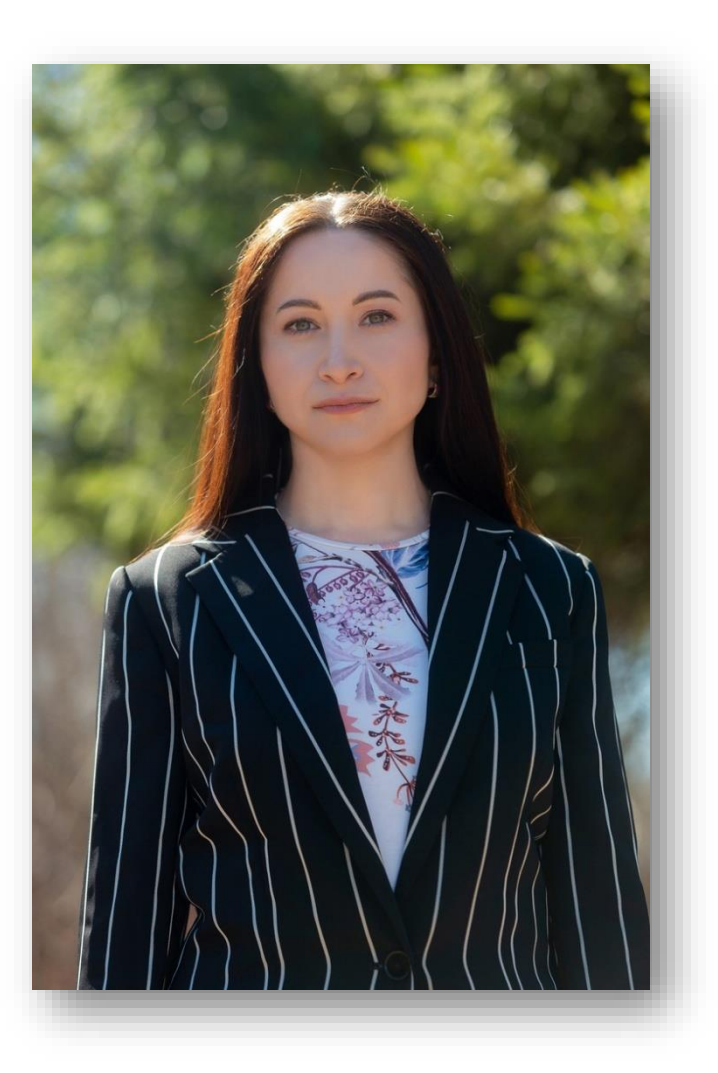